### LAPORAN PELAKSANAAN MAGANG

## ACCOUNTING AND TAX SERVICES

## DI KOMPAS GRAMEDIA

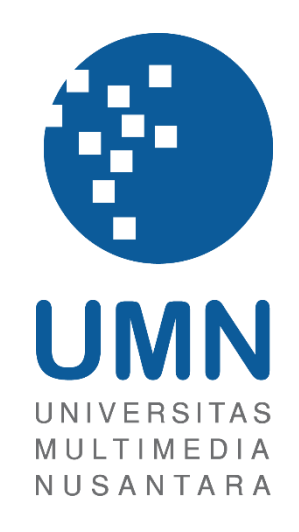

LAPORAN MBKM

Alleyda Ibrahim 00000061375

# PROGRAM STUDI AKUNTANSI FAKULTAS BISNIS UNIVERSITAS MULTIMEDIA NUSANTARA TANGERANG

2024

#### LAPORAN PELAKSANAAN MAGANG

#### ACCOUNTING AND TAX SERVICES

#### **DI KOMPAS GRAMEDIA**

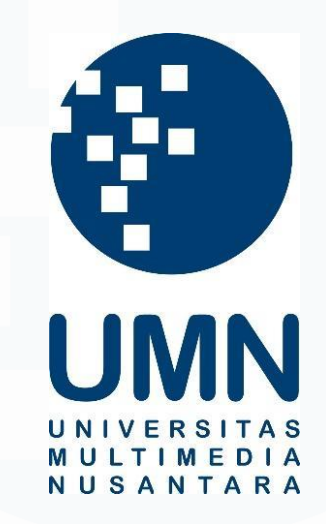

#### LAPORAN MBKM

Diajukan Sebagai Salah Satu Syarat untuk Memperoleh

Gelar Sarjana Akuntansi

Alleyda Ibrahim 00000061375

# PROGRAM STUDI AKUNTANSI FAKULTAS BISNIS UNIVERSITAS MULTIMEDIA NUSANTARA TANGERANG 2024

#### 2024

#### HALAMAN PERNYATAAN TIDAK PLAGIAT

Dengan ini saya,

| Nama                  | : Alleyda Ibrahim |
|-----------------------|-------------------|
| Nomor Induk Mahasiswa | : 00000061375     |
| Program studi         | : Akuntansi       |

Laporan MBKM Penelitian dengan judul:

## LAPORAN PELAKSANAAN MAGANG ACCOUNTING AND TAX SERVICES

#### cedenting and mashriel

#### DI KOMPAS GRAMEDIA

merupakan hasil karya saya sendiri bukan plagiat dari karya ilmiah yang ditulis oleh orang lain, dan semua sumber baik yang dikutip maupun dirujuk telah saya nyatakan dengan benar serta dicantumkan di Daftar Pustaka.

Jika di kemudian hari terbukti ditemukan kecurangan/ penyimpangan, baik dalam pelaksanaan maupun dalam penulisan laporan MBKM, saya bersedia menerima konsekuensi dinyatakan TIDAK LULUS untuk laporan MBKM yang telah saya tempuh.

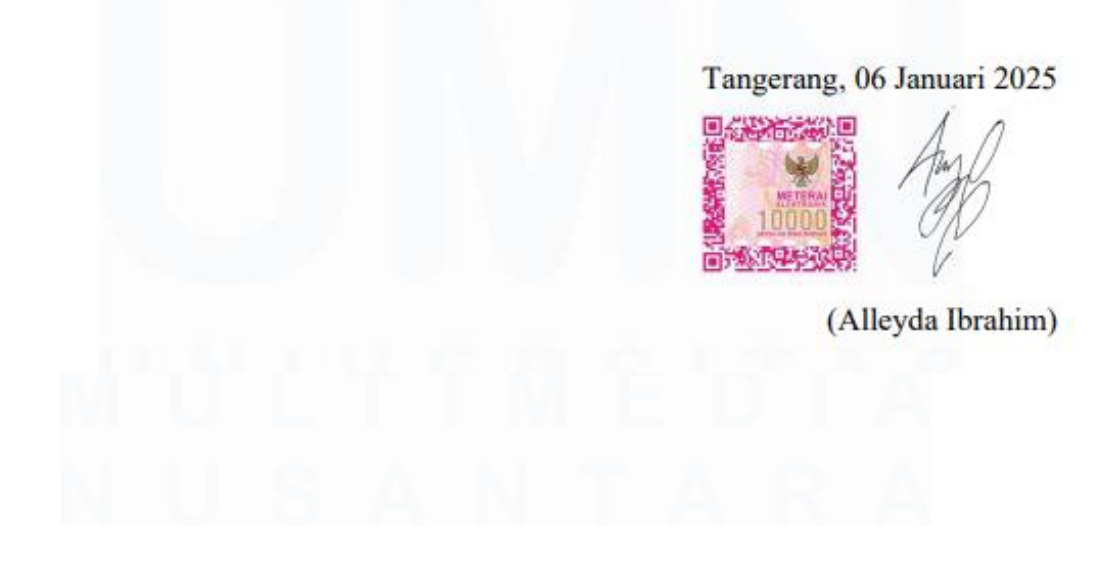

#### HALAMAN PENGESAHAN

Laporan MBKM dengan judul LAPORAN PELAKSANAAN MAGANG ACCOUNTING AND TAX SERVICES DI KOMPAS GRAMEDIA

Oleh

| Nama          | : Alleyda Ibrahim |
|---------------|-------------------|
| NIM           | : 00000061375     |
| Program Studi | : Akuntansi       |

Fakultas

: Bisnis

Telah diujikan pada hari Senin, 06 Januari 2025 Pukul 08.00 s/d 09.00 dan dinyatakan LULUS

Dengan susunan penguji sebagai berikut.

Pembimbing

Penguji

Patricia Diana, S.E., M.B.A., CPA 0327129001/023977

Nicolaus Wahana Darato, S.E., M.Ak., CA 0307112690

Ketua Program Studi Akuntansi

Stefanus Ariyanto, S.E., M.Ak. CPSAK., Ak., CA.,

### HALAMAN PERSETUJUAN PUBLIKASI KARYA ILMIAH UNTUK KEPENTINGAN AKADEMIS

Sebagai sivitas akademik Universitas Multimedia Nusantara, saya yang bertandatangan di bawah ini:

| Nama          | : Alleyda Ibrahim |
|---------------|-------------------|
| NIM           | : 00000061375     |
| Program Studi | : Akuntansi       |
| Fakultas      | : Bisnis          |
| JenisKarva    | : Laporan MBKM    |

Demi pengembangan ilmu pengetahuan, menyetujui untuk memberikan kepada Universitas Multimedia Nusantara Hak Bebas Royalti Nonekslusif (Non-exclusive Royalty-Free Right) atas karya ilmiah saya yang berjudul:

# LAPORAN PELAKSANAAN MAGANG ACCOUNTING AND TAX SERVICES

#### DI KOMPAS GRAMEDIA

Beserta perangkat yang ada (jika diperlukan). Dengan Hak Bebas Royalty Non eksklusif ini Universitas Multimedia Nusantara berhak menyimpan, mengalih media / format-kan, mengelola dalam bentuk pangkalan data (database), merawat, dan mempublikasikan tugas akhir saya selama tetap mencantumkan nama saya sebagai penulis / pencipta dan sebagai pemilik Hak Cipta. Demikian pernyataan ini saya buat dengan sebenarnya.

Tangerang, 27 November 2024 Yang menyatakan,

(Alleyda Ibrahim)

#### **KATA PENGANTAR**

Puji Syukur atas selesainya penulisan Laporan Kerja Magang MBKM ini dengan judul: "Laporan Pelaksanaan Magang *Accounting and Tax Services* di Kompas Gramedia" dilakukan untuk memenuhi salah satu syarat untuk mencapai gelar Strata-1 Jurusan Akuntansi Pada Fakultas Bisnis Universitas Multimedia Nusantara. Saya menyadari bahwa, tanpa bantuan dan bimbingan dari berbagai pihak, dari masa perkuliahan sampai pada penyusunan tugas akhir ini, sangatlah sulit bagi saya untuk menyelesaikan tugas akhir ini. Oleh karena itu, saya mengucapkan terima kasih kepada:

- 1. Allah Swt. Atas rahmat dan karunia-Nya sehingga penulis dapat menyelesaikan kerja magang dan laporan MBKM.
- 2. Mamah, Papah dan adik-adik selaku keluarga yang telah memberikan semangat sehingga selesainya laporan MBKM ini.
- Bapak Stefanus Ariyanto, S.E., M.Ak., CPSAK., Ak., CA., sebagai Ketua Program Studi Universitas Multimedia Nusantara yang telah memberikan informasi mengenai pelaksanaan kerja magang
- 4. Bapak Nicolaus Wahana Darato, S.E., M.Ak., CA sebagai pembimbing yang telah memberikan arahan dan pengajaran selama waktu bimbingan.
- 5. Bapak Andrew Sutjipto, S.E., M.M., selaku *General Manager Accounting*, *Tax, and Financial System Division* yang telah memberikan kesempatan untuk melaksanakan kerja magang di Kompas Gramedia.
- Cici Meidy, Cici Astrid, Mas Willy, Mba Prima, Mba Aurel, Cici Yola, Mas Gito dan kakak-kakak FSD selaku senior yang telah membimbing dan memberikan arahan selama pelaksanaan kerja magang di Kompas Gramedia.
- Kak Sophia, Kak Erland, Kak Khalishah, Jeselyn, Joselyn, Fani, Fina dan Nicholas selaku teman dan rekan kerja yang bersedia memberikan bantuan selama pelaksanaan kerja magang di Kompas Gramedia.
- 8. Devi, Putri, Casey, Lawe, Nikocan, Franky, Natan dan teman-teman lainnya yang selalu memberikan semangat dan dukungan selama

pelaksanaan kerja magang di Kompas Gramedia dan saat menyusun laporan kerja magang.

Penulis menyadari bahwa laporan MBKM ini masih jauh dari kesempurnaan dan masih terdapat kekurangan akibat keterbatasan penulis. Oleh karena itu, penulis sangat terbuka terhadap kritik dan saran yang bersifat konstruktif guna memperbaiki laporan ini di masa mendatang. Penulis juga memohon maaf atas segala kekurangan dan kesalahan yang terjadi selama pelaksanaan magang maupun dalam penyusunan laporan MBKM ini.

Semoga laporan ini dapat memberikan manfaat serta menambah pengetahuan dan wawasan bagi pembaca. Terakhir, penulis mengucapkan terima kasih kepada semua pihak yang telah mendukung dan membantu selama pelaksanaan magang dan penyusunan laporan ini. Semoga Tuhan Yang Maha Esa senantiasa memberikan rahmat dan karunia-Nya.

Tangerang, 27 November 2024

(Alleyda Ibrahim)

# U N I V E R S I T A S M U L T I M E D I A N U S A N T A R A

# LAPORAN PELAKSANAAN MAGANG ACCOUNTING AND TAX SERVICES DI KOMPAS GRAMEDIA

#### Alleyda Ibrahim

#### ABSTRAK

Laporan pelaksanaan kerja magang in menjelaskan mengenai pekerjaan yang dilakukan selama kerja magang, serta teori pajak terkait pekerjaan yang dilakukan. Alasan pemilihan Kompas Gramedia sebagai tempat pelaksanaan kerja magang, karena Kompas Gramedia merupakan salah satu perusahaan media dan penerbitan terbesar sehingga bisa belajar bagaimana perlakuan perpajakan pada perusahaan besar. Pekerjaan yang dilakukan selama kerja magang adalah menginput PPh Pasal 23, PPh Pasal 4 ayat (2), faktur PPN Masukan serta PPh Pasal 22, menginput dan melaporkan SPT Tahunan Badan 1771 normal, menyusun daftar penyusutan fiskal dan daftar nominatif, menyusun rekapitulasi SPT masa PPN dan melakukan ekualisasi hutang PPh Pasal 21. Kendala yang dialami selama proses kerja magang yaitu fasilitas komputer kantor yang tidak mumpuni, OR Code faktur pajak tidak terbaca, unit usaha tidak valid, error saat impor aset pada SPT Tahunan Badan, kode verifikasi SPT tidak terdapat pada email perusahaan. Solusi yang dilakukan meliputi restart komputer, menginput faktur pajak secara manual, mencari kode unit usaha secara manual, mengkomunikasikan dengan senior staff mengenai impor aset dan kode verifikasi untuk SPT Tahunan Badan.

Kata kunci: Proses Kerja Magang, Pajak, Kompas Gramedia, Pekerjaan, Kendala, Solusi

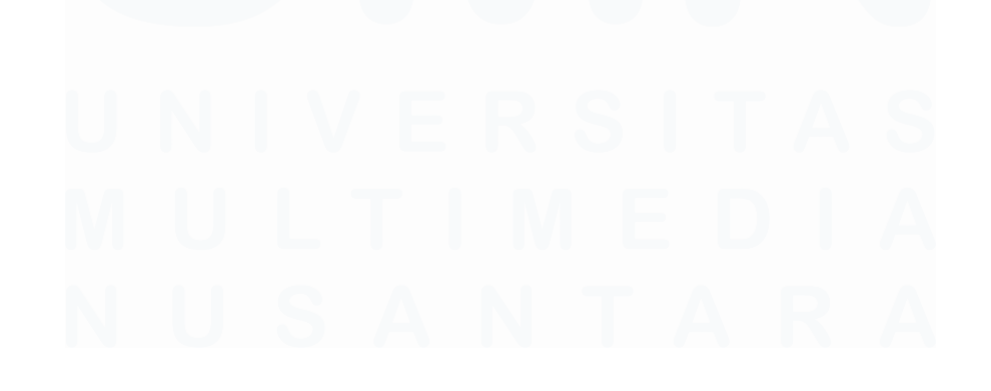

# LAPORAN PELAKSANAAN MAGANG ACCOUNTING AND TAX SERVICES DI KOMPAS GRAMEDIA

Alleyda Ibrahim

#### ABSTRACT (English)

This internship report describes the work performed during the internship, as well as tax theories related to the work performed. The reason for choosing Kompas Gramedia as a place to carry out internship work, because Kompas Gramedia is one of the largest media and publishing companies so that it can learn how tax treatment in large companies. The work carried out during the internship was inputting Income Tax Article 23, Income Tax Article 4 paragraph (2), Input VAT invoices and Income Tax Article 22, inputting and reporting the normal 1771 Annual Corporate Tax Return, compiling a list of fiscal depreciation and a nominative list, compiling a recapitulation of the VAT periodic tax return and equalising Income Tax Article 21 debt. Obstacles experienced during the internship work process are unqualified office computer facilities, unreadable tax invoice QR codes, invalid business units, errors when importing assets in the Annual Corporate Tax Return, tax return verification codes not found in the company email. Solutions include restarting the computer, inputting tax invoices manually, searching for business unit codes manually, communicating with senior staff regarding asset imports and verification codes for the Annual Corporate Income Tax Return.

**Keywords**: Internship Process, Tax, Kompas Gramedia, Work, Obstacles, Solutions

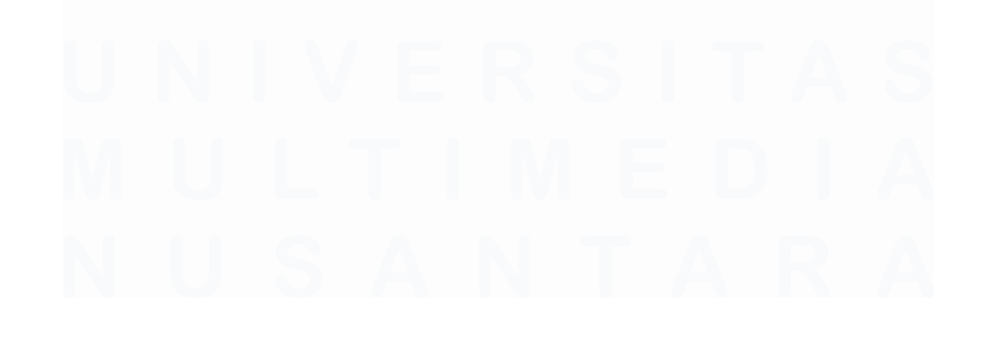

# **DAFTAR ISI**

| HALAMAN PERNYATAAN TIDAK PLAGIAT                                                        | 2                     |
|-----------------------------------------------------------------------------------------|-----------------------|
| HALAMAN PENGESAHAN                                                                      | 3                     |
| HALAMAN PERSETUJUAN PUBLIKASI KARYA I<br>KEPENTINGAN AKADEMIS                           | ILMIAH UNTUK          |
| KATA PENGANTAR                                                                          | 5                     |
| ABSTRAK                                                                                 | 7                     |
| ABSTRACT (English)                                                                      | 8                     |
| DAFTAR ISI                                                                              | 9                     |
| DAFTAR GAMBAR                                                                           | 11                    |
| DAFTAR LAMPIRAN                                                                         | 15                    |
| BAB I PENDAHULUAN                                                                       | 16                    |
| 1.1. Latar Belakang                                                                     |                       |
| 3.1. Maksud dan Tujuan Kerja Magang                                                     |                       |
| 3.2. Waktu dan Prosedur Pelaksanaan Kerja Magang.                                       |                       |
| 1.3.1 Waktu Pelaksanaan Kerja Magang                                                    | 47                    |
| 1.3.2 Prosedur Pelaksaan Kerja Magang                                                   | 47                    |
| BAB II GAMBARAN UMUM PERUSAHAAN                                                         |                       |
| 2.1 Sejarah Singkat Perusahaan                                                          | 50                    |
| 2.1.1 Visi Misi                                                                         | 51                    |
| 2.1.2 Nilai Keutamaan Perusahaan                                                        | 51                    |
| 2. 2 Struktur Organisasi Perusahaan                                                     | 53                    |
| 2.3.1 Functional Unit                                                                   | 53                    |
| 2.3.2 Business Unit                                                                     | 55                    |
| BAB III PELAKSANAAN KERJA MAGANG                                                        |                       |
| 3.1 Kedudukan dan Koordinasi                                                            | 59                    |
| 3.2 Tugas dan Uraian Kerja Magang                                                       | 59                    |
| 3.2.1 Menginput bukti potong Wajib Bayar PPh Pa<br>menggunakan BB <i>Desktop</i>        | asal 23 dengan<br>59  |
| 3.2.2 Menginput bukti potong Wajib Bayar PPh Pa<br>dengan menggunakan BB <i>Desktop</i> | asal 4 ayat (2)<br>64 |

| 3.3<br>BB          | 5.3 Menginput PPN Masukan dengan <i>scanner</i> dan menggu<br>B <i>Desktop</i> .                                                   | nakan<br>69                           |
|--------------------|----------------------------------------------------------------------------------------------------|---------------------------------------|
| 3.3<br>bei         | 6.4 Menginput bukti potong Wajib Bayar PPh Pasal 22 ata<br>rdasarkan dokumen PIB dengan menggunakan BB <i>Desktop</i>              | <b>is impor</b><br>73                 |
| 3.3<br>dai         | 5.5 Menginput dan melaporkan SPT Tahunan Badan Norr<br>n SPT Tahunan Badan Pembetulan 1 1771                                       | <b>nal 1771</b><br>80                 |
| 3.3<br>fisl<br>Jer | 6.6 Menyusun Lampiran 1A (Daftar penyusutan dan amor<br>kal) untuk SPT Tahunan Badan 1771 sesuai ketentuan Direkt<br>nderal Pajak. | <b>tisasi</b><br>x <b>orat</b><br>110 |
| 3.3<br>me          | 9.7 Menyusun daftar nominatif dengan menggunakan SAF<br>enyesuaikan datanya.                                                       | • untuk<br>117                        |
| 3.3                | 8.8 Menyusun rekapitulasi SPT Masa PPN tahun 2023                                                                                  | 123                                   |
| 3.3                | 9.9 Melakukan ekualisasi hutang PPh Pasal 21                                                                                       |                                       |
| 3.3                | Kendala yang Ditemukan                                                                                                    | 143                                   |
| 3.4                | Solusi atas Kendala yang Ditemukan                                                                                                 | 144                                   |
| BAB IV             | V SIMPULAN DAN SARAN                                                                                                    | 146                                   |
| 4.1                | Simpulan                                                                                                    | 146                                   |
| 4.2                | Saran                                                                                                    | 148                                   |
| DAFTA              | AR PUSTAKA                                                                                                    | 150                                   |
| LAMP               | IRAN                                                                                                    | 152                                   |

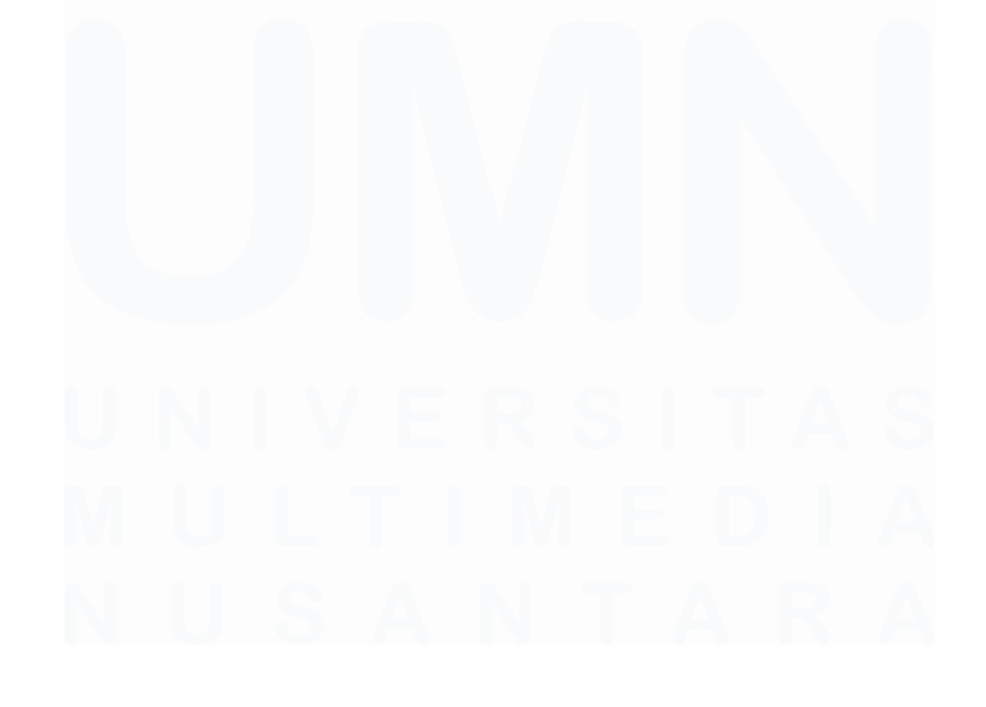

# DAFTAR GAMBAR

| Gambar 1. 1 Tarif Penyusutan menurut Pajak                                | 36 |
|---------------------------------------------------------------------------|----|
| Gambar 1. 2 Tarif Amortisasi Menurut Pajak                                | 37 |
| Gambar 2. 1 Struktur Organisasi Kompas Gramedia                           | 53 |
| Gambar 2. 2 Struktur Organisasi Corporate Comptroller                     | 57 |
| Gambar 3. 1 Bupot Waba PPh Pasal 23 PT S                                  | 60 |
| Gambar 3. 2 Software BB Desktop Sumber: Data Perusahaan                   | 61 |
| Gambar 3. 3 Menu "Pajak" BB Desktop                                       | 61 |
| Gambar 3. 4 Tampilan Setelah Input Bupot Waba PPh Pasal 23 PT S pada BB   |    |
| Desktop                                                                   | 62 |
| Gambar 3. 5 Tampilan Input Detail Pajak pada BB Desktop                   | 63 |
| Gambar 3. 6 Tampilan data berhasil disimpan                               | 64 |
| Gambar 3. 7 Bupot Waba PPh Pasal 4 ayat (2)                               | 65 |
| Gambar 3. 8 Tampilan Software BB Desktop                                  | 66 |
| Gambar 3. 9 Menu "Pajak" pada BB Desktop                                  | 66 |
| Gambar 3. 10 Tampilan Setalah Bupot Waba PPh Pasal 4 ayat (2) PT T pada B | В  |
| Desktop                                                                   | 67 |
| Gambar 3. 11 Tampilan Setelah "Input Detail Pajak"                        | 68 |
| Gambar 3. 12 Tampilan Data berhasil disimpan                              | 69 |
| Gambar 3. 13 Faktur Pajak PPN Masukan PT G                                | 70 |
| Gambar 3. 14 Tampilan Software BB Desktop                                 | 71 |
| Gambar 3. 15 Menu "Free Tools" & "Pajak – e-Faktur – Scan QR Code dan     |    |
| Export PPN M                                                              | 71 |
| Gambar 3. 16 Tampilan Setalah Input Faktur Pajak PPN Masukan pada BB      |    |
| Desktop                                                                   | 72 |
| Gambar 3. 17 Tampilan Nomor ID Pajak                                      | 73 |
| Gambar 3. 18 Bupot Waba PPh Pasal 22 atas impor                           | 74 |
| Gambar 3. 19 Lembar Lanjutan Dokumen PIB                                  | 75 |
| Gambar 3. 20 Bukti Penerimaan Negara PPh Pasal 22 atas Impor              | 76 |
| Gambar 3. 21 Tampilan Software BB Desktop                                 | 76 |
| Gambar 3. 22 Menu "Pajak" pada BB Desktop                                 | 77 |
| Gambar 3. 23 Tampilan Setelah Input Faktur Pajak PPN Masukan PT G pada B  | BB |
| Desktop                                                                   | 77 |
| Gambar 3. 24 Tampilan "Input Detail Pajak"                                | 79 |
| Gambar 3. 25 Tampilan "Nomor ID Pajak" pada BB Desktop                    | 79 |
| Gambar 3. 26 Softcopy PT M Tahun 2022 dan Tahun 2023                      | 80 |
| Gambar 3. 27 Tampilan Login pada Website DJP Online                       | 81 |
| Gambar 3. 28 Tampilan menu "Lapor" pada Website DJP Online                | 81 |
| Gambar 3. 29 Tampilan Menu "Buat SPT" pada Website DJP Online             | 82 |
| Gambar 3. 30 Tampilan "Sukses" pada Website DJP Online                    | 83 |
| Gambar 3. 31 Tampilan Menu "Layanan" pada Website DJP Online              | 83 |

| Gambar 3. | 32 Tampilan "e-cbcr" pada Website DJP Online                 | . 84 |
|-----------|--------------------------------------------------------------|------|
| Gambar 3. | 33 Formulir 1771 Induk                                       | . 84 |
| Gambar 3. | 34 Laporan Keuangan Audited PT M 2023                        | . 85 |
| Gambar 3. | 35 Lampiran Khusus 3A 1 PT M 2022                            | . 86 |
| Gambar 3. | 36 Lampiran Khusus 3A 1 PT M 2023                            | . 87 |
| Gambar 3. | 37 Catatan atas laporan keuangan No.22 untuk "Bagian I"      | . 88 |
| Gambar 3. | 38 Catatan atas laporan keuangan No.22 untuk "Bagian II"     | . 88 |
| Gambar 3. | 39 Lampiran Khusus 3A                                        | . 89 |
| Gambar 3. | 40 Rugi Fiskal pada LK Audited PT M 2023                     | . 89 |
| Gambar 3. | 41 Lampiran Khusus 2A                                        | . 90 |
| Gambar 3. | 42 Softcopy untuk Impor Data di Lampiran Khusus 1A           | . 90 |
| Gambar 3. | 43 Lampiran Khusus 1A                                        | .91  |
| Gambar 3. | 44 Akumulasi Penyusutan pada LK Audited PT M 2023            | .91  |
| Gambar 3. | 45 Catatan atas laporan keuangan no. 14                      | . 92 |
| Gambar 3. | 46 Catatan atas laporan keuangan no. 14                      | . 92 |
| Gambar 3. | 47 Lampiran V                                                | .93  |
| Gambar 3. | 48 Catatan atas laporan keuangan no. 19                      | .93  |
| Gambar 3. | 49 Lampiran IV                                               | . 94 |
| Gambar 3. | 50 Catatan atas laporan keuangan No.16                       | . 95 |
| Gambar 3. | 51 Catatan atas laporan keuangan No.17                       | . 95 |
| Gambar 3. | 52 Catatan atas laporan keuangan No.18                       | .96  |
| Gambar 3. | 53 Catatan atas laporan keuangan No. 20                      | . 96 |
| Gambar 3. | 54 Daftar biaya lainnya                                      | . 97 |
| Gambar 3. | 55 Lampiran II                                               | . 98 |
| Gambar 3. | 56 Laporan Laba Rugi pada LK Audited PT M 2023               | . 99 |
| Gambar 3. | 57 Lampiran I                                                | 100  |
| Gambar 3. | 58 Laporan Laba Rugi pada LK Audited PT MMN 2023             | 100  |
| Gambar 3. | 59 Lampiran I No. 5-8                                        | 101  |
| Gambar 3. | 60 Laporan Posisi Keuangan pada LK Audited PT M 2023         | 102  |
| Gambar 3. | 61 Laporan Posisi Keuangan pada LK Audited PT M 2023         | 102  |
| Gambar 3. | 62 Lampiran Khusus 8A-6 Bagian I                             | 103  |
| Gambar 3. | 63 Laporan Laba Rugi pada LK Audited PT M 2023               | 104  |
| Gambar 3. | 64 Lampiran Khusus 8A-6 Bagian II                            | 105  |
| Gambar 3. | 65 Catatan atas laporan keuangan No.19                       | 105  |
| Gambar 3. | 66 Lampiran Khusus 8A-6 Bagian III                           | 106  |
| Gambar 3. | 67 Formulir Induk Lanjutan                                   | 106  |
| Gambar 3. | 68 Formulir Induk Lanjutan Kolom H dan Pernyataan            | 107  |
| Gambar 3. | 69 Formulir Induk.                                           | 108  |
| Gambar 3. | 70 Menu "Kirim" pada Formulir Induk Lanjutan                 | 108  |
| Gambar 3. | 71 Tampilan submit berhasil                                  | 109  |
| Gambar 3. | 72 Kode Verifikasi                                           | 109  |
| Gambar 3. | 73 Tampilan Bukti Penerimaan Elektronik SPT Tahunan PT M Tah | un   |
| 2023 Sumb | er: Data Perusahaan                                          | 110  |
|           |                                                              |      |

| Combon 2   | 74 Catting Dealer                                         | 111 |
|------------|-----------------------------------------------------------|-----|
| Gambar 3.  | 74 Setting Region                                         | 111 |
| Gambar 3.  | 75 Asset Report untuk Aset Parwujud                       | 112 |
| Gambar 3.  | 70 Asset Report untuk Aset Berwujud                       | 112 |
| Gambar 3.  | 77 Retentuari Lampirari Kitusus IA                        | 113 |
| Gambar 3.  | 78 Template Penyusulan dan Amortisasi sesuai Kententuan   | 114 |
| Gambar 3.  | 79 Asset Report dan Template Penyusutan                   | 114 |
| Gambar 3.  | 80 Asset Report dan Template Amortisasi                   | 114 |
| Gambar 3.  | 81 Catatan atas laporan keuangan Bagian g P1 M tanun 2023 | 115 |
| Gambar 3.  | 82 Ketentuan Lampiran Knusus IA                           | 115 |
| Gambar 3.  | 83 Asset Report dan Template Amortisasi                   | 110 |
| Gambar 3.  | 84 Asset Report dan Template Penyusutan                   | 110 |
| Gambar 3.  | 85 Tampian saat menyimpan dengan tipe "CSV"               | 11/ |
| Gambar 3.  | 86 Daftar Kode Biaya Promosi PT UB                        | 118 |
| Gambar 3.  | 87 Software SAP Logon Sumber: Data Perusahaan             | 118 |
| Gambar 3.  | 88 Tampilan Login SAP                                     | 119 |
| Gambar 3.  | 89 Tampilan awal software SAP                             | 119 |
| Gambar 3.  | 90 Tampilan menu search pada SAP                          | 119 |
| Gambar 3.  | 91 Tampilan "Display Document" pada SAP                   | 120 |
| Gambar 3.  | 92 Daftar Kode Biaya Promosi PT UB                        | 120 |
| Gambar 3.  | 93 Daftar Kode Biaya Promosi PT UB                        | 121 |
| Gambar 3.  | 94 Tampilan Display Document pada SAP                     | 121 |
| Gambar 3.  | 95 Tampilan Detail Display Document pada SAP              | 122 |
| Gambar 3.  | 96 Daftar Nominatif PT UB tahun 2022                      | 122 |
| Gambar 3.  | 97 Template Daftar Nominatif PT UB tahun 2023             | 123 |
| Gambar 3.  | 98 Template Excel untuk Rekapitulasi                      | 123 |
| Gambar 3.  | 99 SPT Masa PPN periode Januari-Desember 2023             | 124 |
| Gambar 3.  | 100 SPT Masa PPN periode Januari-Desember 2023            | 124 |
| Gambar 3.  | 101 Template Rekapitulasi PPN-K                           | 125 |
| Gambar 3.  | 102 SPT Masa PPN periode Januari 2024                     | 125 |
| Gambar 3.  | 103 Template Rekapitulasi PPN-K Gunggung                  | 126 |
| Gambar 3.  | 104 SPT Masa PPN periode Januari 2024                     | 126 |
| Gambar 3.  | 105 Template Rekapitulasi PPN-K Pemungut                  | 127 |
| Gambar 3.  | 106 SPT Masa PPN periode Januari 2024                     | 127 |
| Gambar 3.  | 107 Template Rekapitulasi PPN Tidak Dipungut dan PPN      |     |
| Dibebaskar | 1                                                         | 128 |
| Gambar 3.  | 108 SPT Masa PPN periode Januari 2024                     | 128 |
| Gambar 3.  | 109 Template Rekapitulasi PPN Masukan                     | 129 |
| Gambar 3.  | 110 Template Rekapitulasi PPN                             | 129 |
| Gambar 3.  | 111 Template Rekapitulasi PPN                             | 130 |
| Gambar 3.  | 112 SPT Masa PPN periode Januari 2024                     | 130 |
| Gambar 3.  | 113 Template Rekapitulasi PPN                             | 131 |
| Gambar 3.  | 114 SPT Masa PPN periode Januari 2024                     | 131 |
| Gambar 3.  | 115 Excel General Trial Balance Desember 2023             | 132 |
|            |                                                           |     |

| Gambar 3. 116 Excel General Trial Balance September 2024             | 133 |
|----------------------------------------------------------------------|-----|
| Gambar 3. 117 General Trial Balance dan Template Ekualisasi          | 133 |
| Gambar 3. 118 General Trial Balance dan Template Ekualisasi          | 133 |
| Gambar 3. 119 Tampilan Login DJP                                     | 134 |
| Gambar 3. 120 Tampilan menu "Lapor" pada DJP Online                  | 134 |
| Gambar 3. 121 Tampilan menu "Dashboard" pada DJP Online              | 135 |
| Gambar 3. 122 SSP PPh Pasal 21 bulan September 2024                  | 135 |
| Gambar 3. 123 Template ekualisasi PPh Pasal 21                       | 135 |
| Gambar 3. 124 Tampilan menu "Lapor" pada DJP Online                  | 136 |
| Gambar 3. 125 Tampilan "e-bupot 21/26" pada DJP Online               | 136 |
| Gambar 3. 126 Tampilan awal software SAP                             | 137 |
| Gambar 3. 127 Tampilan Login software SAP                            | 137 |
| Gambar 3. 128 Tampilan awal setelah Login Software SAP Sumber: Data  |     |
| Perusahaan                                                           | 138 |
| Gambar 3. 129 Tampilan "G/L Account Line Item" pada SAP              | 138 |
| Gambar 3. 130 Excel General Trial Balance September 2024             | 139 |
| Gambar 3. 131 Tampilan "Multiple Selection for G/L account" pada SAP | 139 |
| Gambar 3. 132 Tampilan "G/L Account Line Item" pada SAP              | 140 |
| Gambar 3. 133 Tampilan "G/L Account Line Item" pada SAP              | 140 |
| Gambar 3. 134 Detail G/L Account pada SAP                            | 141 |
| Gambar 3. 135 Data PPh Pasal 21 berdasarkan Bukti Potong             | 141 |
| Gambar 3. 136 Data PPh Pasal 21 berdasarkan SAP                      | 141 |
| Gambar 3. 137 Rincian Selisih pada Template Ekualisasi PPh Pasal 21  | 142 |
| Gambar 3. 138 Template Ekualisasi PPh Pasal 21                       | 143 |

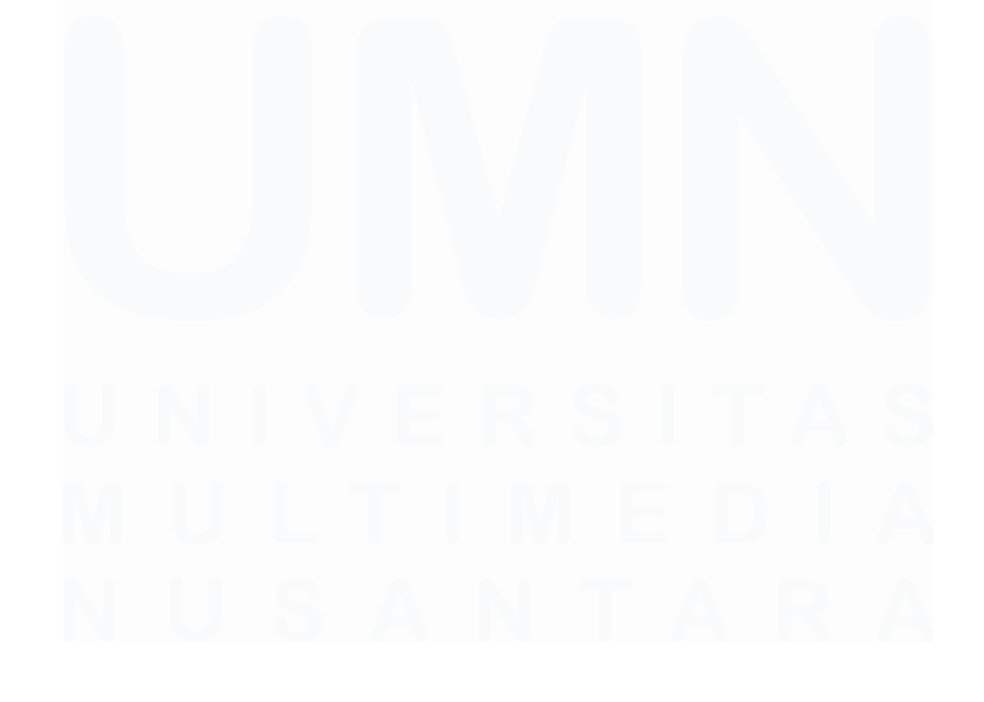

Laporan Pelaksanaan Magang *Tax...*, Alleyda Ibrahim, Universitas Multimedia Nusantara

# DAFTAR LAMPIRAN

| Lampiran 1 Lampiran Tanggapan Kerja Magang                       | 152    |
|------------------------------------------------------------------|--------|
| Lampiran 2 Surat Perjanjian Pemagangan                           | 153    |
| Lampiran 3 Curriculum Vitae                                      | 154    |
| Lampiran 4 MBKM 01 Cover Letter MBKM Internship Track 1          | 155    |
| Lampiran 5 MBKM 02 Internship Track 1 Card                       | 156    |
| Lampiran 6 MBKM Daily Task – Internship Track 1                  | 157    |
| Lampiran 7 MBKM 04 Verification Form Internship Report MBKM Inte | rnship |
| Track 1                                                          | 173    |
| Lampiran 8 Form Bimbingan Internship Report                      | 174    |
| Lampiran 9 Halaman Persetujuan Internship Report                 | 175    |
| Lampiran 10 Lampiran Pengecekan Hasil Turnitin                   | 176    |
|                                                                  |        |

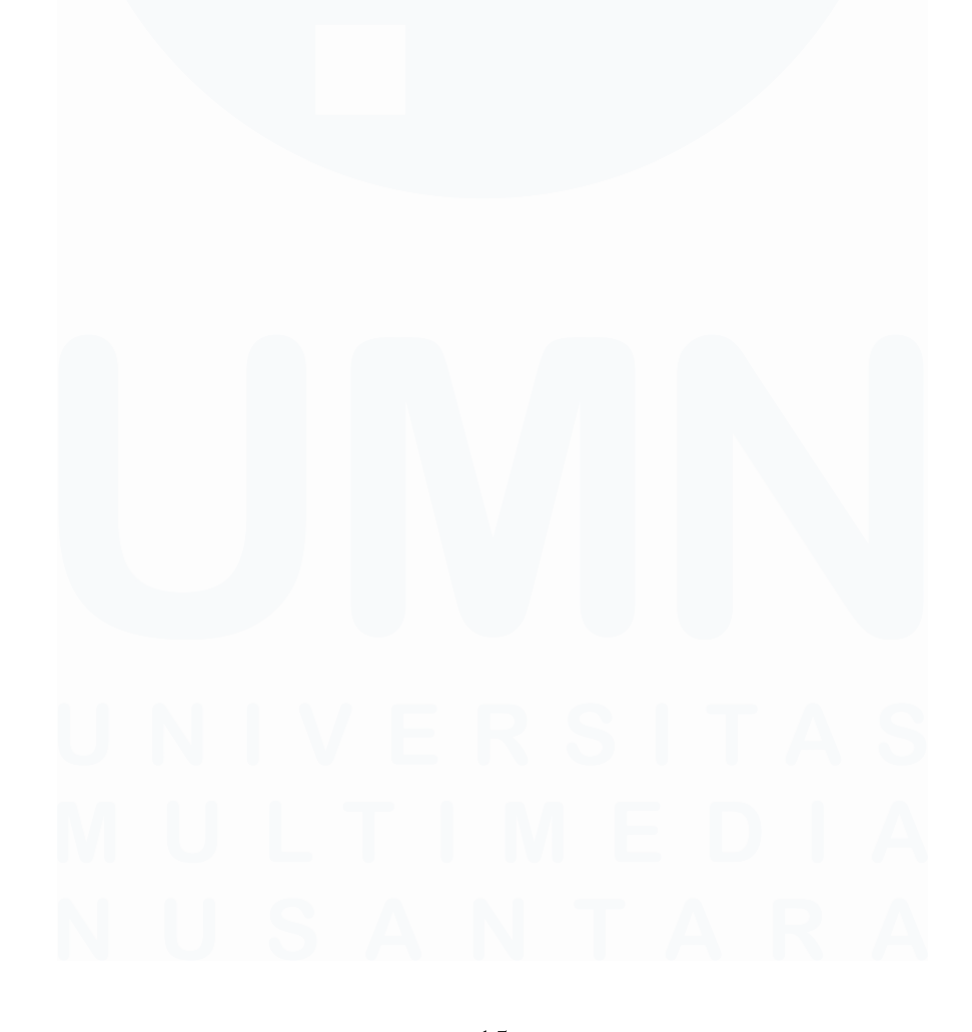